## Instruções para fazer pesquisa de fotografias no Arquivo Municipal de Lisboa

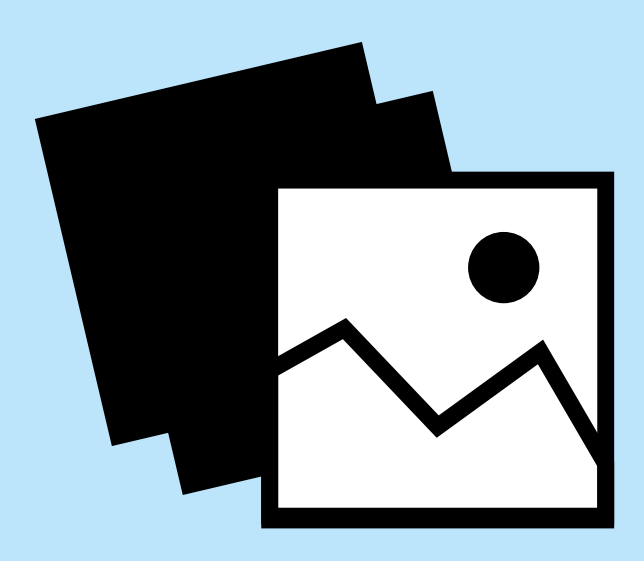

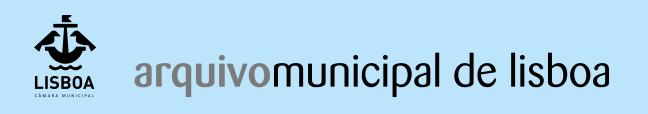

Serviço Educativo Na internet aceda à página do Arquivo Municipal de Lisboa <u>http://arquivomunicipal.cm-lisboa.pt/pt/</u>

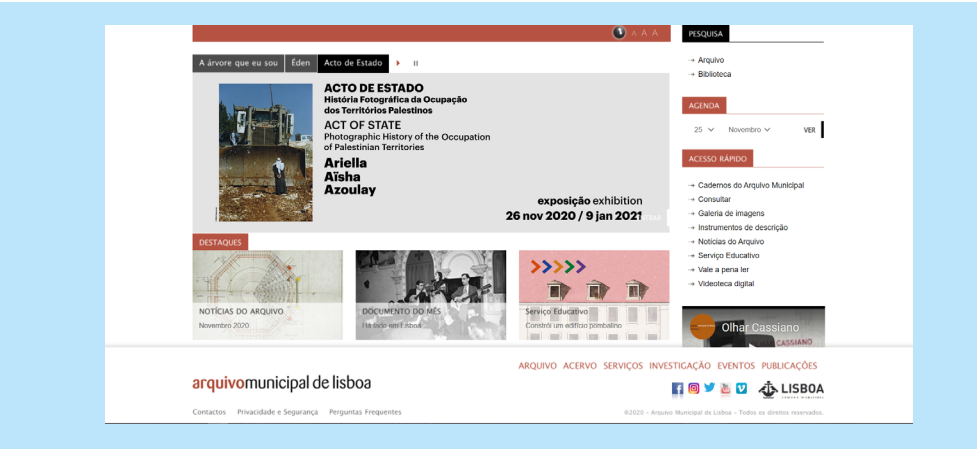

No canto superior direito, no menu Pesquisa, clique em <u>Arquivo</u>. Nesta página, pode efetuar pesquisas simples e avançadas nos diferentes polos do Arquivo.

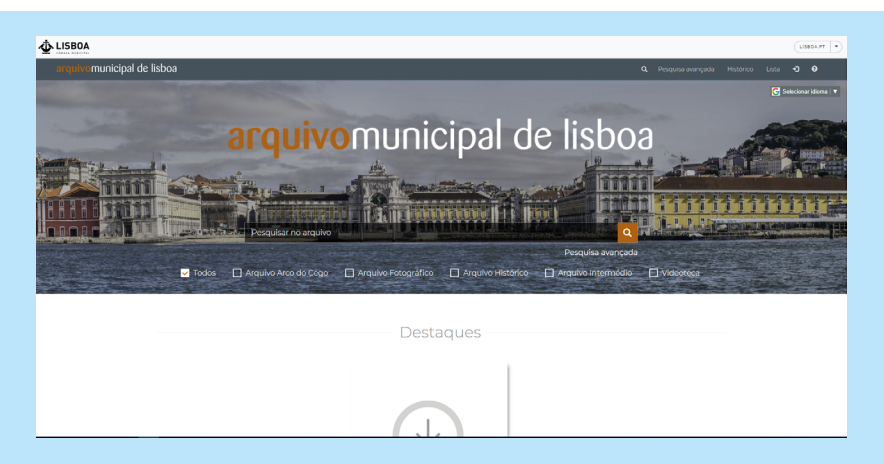

Faça uma pesquisa simples com o nome do local da escola, rua ou freguesia e selecione em baixo Arquivo Fotográfico.

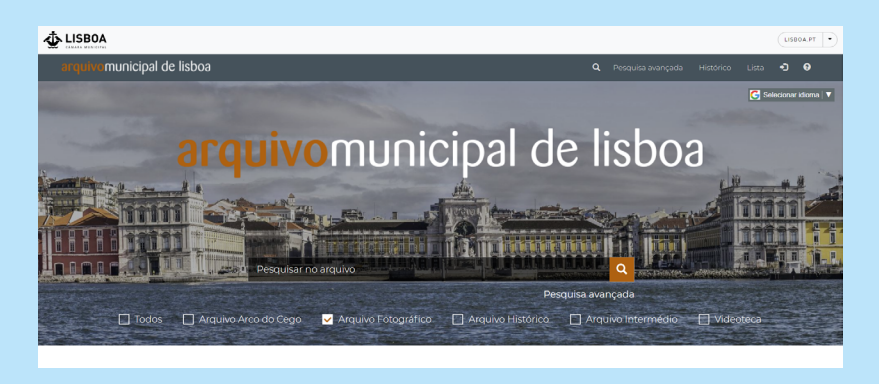

No canto superior direito selecione a vista por grelha e escolha. Exemplo: Campo Grande —

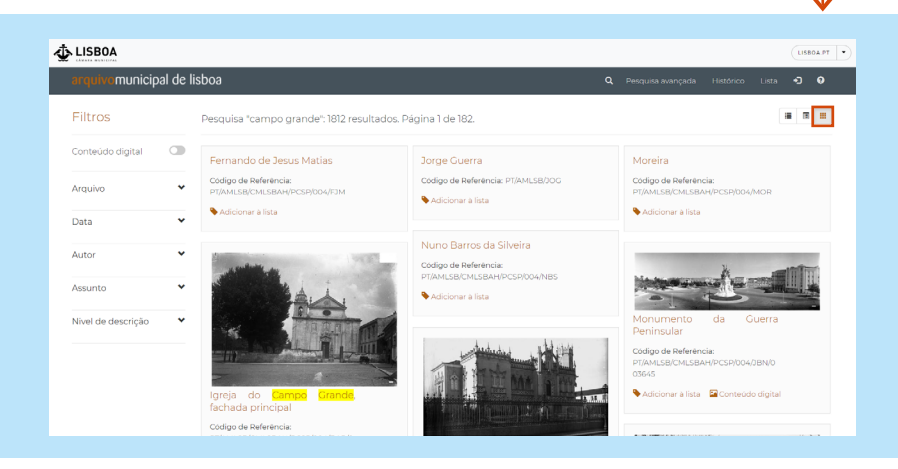

Selecione as imagens pretendidas e descarregue para o seu computador carregando no botão do lado direito do rato: Guardar Imagem como... (Sugestão: pode ir adicionando à Lista, as fotografias selecionadas para posteriormente visualizar e guardar imagem como). E a partir do computador já pode imprimir as imagens guardadas.

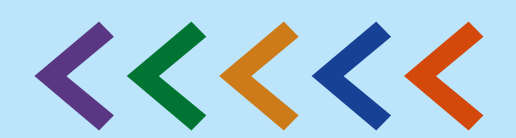

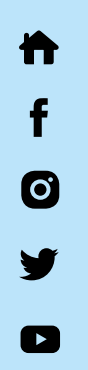